## **Signing In**

Access to Concur is located within mySFA on the Resources Tab.

- 1. Login to mySFA
- 2. Go to the "Resources" tab
- 3. Select "Concur" in the Travel & P-Card section

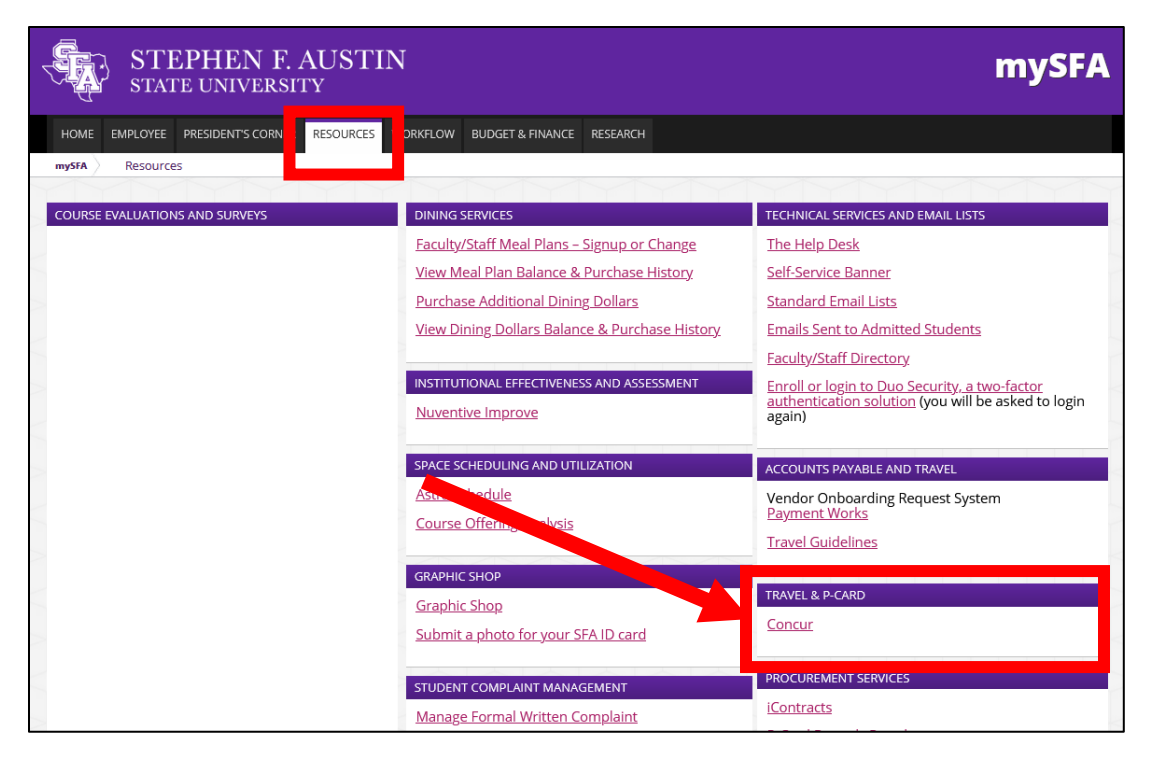

## **Creating and Submitting Card Application**

- 1. Click on Requests tab
- 2. Click on New Request
- 3. Request Policy dropdown field select "SFA-Card Application"

|                                                                                                | SAP Concur 🖸                              | Requests Trav                   | rel Expense   | Approvals    | Reporting - | App Center | Administration +   Help +<br>Profile + 💄                     |
|------------------------------------------------------------------------------------------------|-------------------------------------------|---------------------------------|---------------|--------------|-------------|------------|--------------------------------------------------------------|
|                                                                                                | Manage Requests                           | New Request Pro                 | cess Requests | Quick Search |             |            |                                                              |
| Request<br>Report Name (Last Name, Application typ<br>Request Header Approval Flow Audit Trail | be):                                      |                                 |               |              |             |            | Cancel Save Phil/Emails Delete Request Status: Not Submitted |
| Request Policy  *SFA-Card Application                                                          |                                           |                                 |               |              |             |            | *                                                            |
| Report Name (Last Name, Application type));?                                                   | Last 4 of SSN#                            | SFA P.O. Box                    |               |              |             |            |                                                              |
| Per Transaction Limit                                                                          | Per Cycle Period Limit (\$20,000 Maximum) | ]                               |               |              |             |            |                                                              |
| Business Manager Name, Usernamety?                                                             | Account Manager Name, Usernamety?         | ]                               |               |              |             |            |                                                              |
| Fund<br>(FundXX) Concur Default                                                                | Org<br>(OrgXX) Concur Default             | Program<br>(PXX) Concur Default |               | ~            |             |            |                                                              |
| Comment                                                                                        |                                           |                                 |               |              |             |            |                                                              |

- a. Report name: Last Name, Application Type (Doe, Travel Card Application)
- b. Last 4 of SSN: Last four digits of your SSN
- c. SFA PO Box: SFA department PO box
- d. Per transaction limit: Select amount based on drop down selection
- e. Per Cycle Limit: Max \$20,000
- f. Business Manager Name, Username: Name of Business Manager and mySFA username
- g. Account Manager Name, Username: Name of Account Manager and mySFA username
- h. Comment: add any notes related to your application that either approvers or Disbursement office should be made aware of.

×

4. Review application and Submit Request after reviewing the submit agreement

Card Application Submit Agreement

| By submitting the card application, I understand that:                            |                  |                          |
|-----------------------------------------------------------------------------------|------------------|--------------------------|
| 1. The application will be forwarded for review and approval.                     |                  |                          |
| 2. The university issued card is the property of SFA and may only be used for off | icial business p | urposes.                 |
| 3. New cardholders must complete Procedures training or be current in their Ref   | resher trainings | prior to receiving a new |
| card.                                                                             | -                |                          |
|                                                                                   |                  |                          |
|                                                                                   |                  |                          |
|                                                                                   |                  |                          |
|                                                                                   |                  |                          |
|                                                                                   |                  |                          |
|                                                                                   |                  |                          |
|                                                                                   |                  |                          |
|                                                                                   |                  |                          |
|                                                                                   |                  |                          |
|                                                                                   |                  |                          |
|                                                                                   |                  |                          |
|                                                                                   | Cancel           | Accept & Continue        |

## **Approvals-Supervisor/Department Head**

SAP Concur has a built-in workflow to send the application to the Cardholder's Supervisor. Sometimes the supervisor and department head approvers are different individuals. In those cases, the Supervisor will approve & forward the application to the Department Head. Every application needs approval from the Supervisor & Department Head.

When reports are ready for review, an email notification will be sent to approvers.

Approvers may access reports in a variety of ways from the home page, or by using the link within the email notification. The approval page is home to all Concur approvals.

Clicking the **Approvals** tab or **Required Approvals** will direct approvers to the **Approvals** dashboard.

**MY TASKS** will all documents needing approvals.

| SAP Concur 🖸                             | Requests      | Travel   | Expense                                                                                | Approvals                                                                                                    | Reportin                                                                                                    | g <b>-</b>                                                  | App Center                                                                                                    |                                    | Profile 🔻                        | Help <del>•</del>   |
|------------------------------------------|---------------|----------|----------------------------------------------------------------------------------------|----------------------------------------------------------------------------------------------------|----------------------------------------------------------------------------------------------------|-------------------------------------------------------------|----------------------------------------------------------------------------------------------------|------------------------------------|----------------------------------|---------------------|
| Hello, Superviso                         | r             |          |                                                                                        | <b>∔</b><br>New                                                                                                    | 04<br>Require<br>Approv                                                                                                | ed<br>als                                                   | <b>00</b><br>Authorization<br>Requests                                                                                                    | <b>00</b><br>Available<br>Expenses | Open<br>Report                   | n<br>ts             |
| MY TRIPS (0)<br>You currently have no up | coming trips. | <i>→</i> | ALEF<br>As<br>sub<br>You<br>COM<br>Meal<br>In ac<br>and I<br>rate.<br>For m            | a Stephen F. Austin<br>pscription. Learn Mor<br>a haven't signed up<br>IPANY NOTE<br>and Lodging Reim<br>pscordance with GSA<br>last day of travel will<br>more information requirates. The link abo | n State Unine<br>and Activa<br>to receive<br>ES<br>bursement<br>rates and<br>I be 75% o<br>garding GS<br>yve will take | versity<br>te<br>e-receip<br>Update<br>State o<br>f the all | employee, you are<br>ket right new<br>ots. Sign up here<br>s<br>f Texas Comptroller<br>owable per diem ra<br>please visit https://<br>SEA Travel websit | eligible for a free                | Triplt Pro                       | first<br>Idard      |
|                                          |               |          | MY T<br>O4<br>Trave<br>\$181.<br>Trave<br>\$610.<br>P-Cal<br>\$415.<br>Trave<br>\$192. | ASKS<br>A Required<br>Approvals<br>eler2 T.   Test3<br>.70 — Travel<br>eler1 T.   Test123<br>.00 — Travel<br>rd T.   P-Card 03/<br>.25 — Expense<br>eler1 T.   abc<br>.50 — Expense                  | →<br>                                                                                                    | OO<br>You cu<br>availat                                     | Available<br>Expenses                                                                                                    | → 00<br>You curr<br>reports.       | Open<br>Reports<br>ently have no | d more<br>→<br>open |

From the **Approvals** dashboard click on the **Requests** tab. Each request that is ready for review will be listed. Once you have reviewed click on Approved.

| SAP Concur C   | Requests          | Travel | Expense | Approvals | Reporting <del>-</del> | App Center     |                            |                  | Profil                    | Help+                                 |
|----------------|-------------------|--------|---------|-----------|------------------------|----------------|----------------------------|------------------|---------------------------|---------------------------------------|
| Approvals Home | Requests Re       | eports |         |           |                        |                |                            | _                |                           |                                       |
| Request 39XI   | [Test, Traveler2] | ]      |         |           | Ca                     | ncel Save Atta | achments • Print / Email • | Send Back Reques | Approve<br>d & Pending Su | Approve & Forward<br>ervisor Approval |

A Final Confirmation will appear, if you are not the department head please make sure to "Approve & Forward" to the appropriate department head

| Card Application Approver Agreement                                                                                                    |  |  |  |  |  |  |  |
|----------------------------------------------------------------------------------------------------|--|--|--|--|--|--|--|
| Applications must be reviewed and approved by the applicant's department head.<br>**If you are NOT the department head, please exit this approver agreement and 'Approve and Forward' to the appropriate department head. |  |  |  |  |  |  |  |
|                                                                                                    |  |  |  |  |  |  |  |
|                                                                                                    |  |  |  |  |  |  |  |

## Forwarding for Additional Approval (Supervisors Only)

Supervisors have the ability to forward a p-card statement report for additional approval prior to moving on to the Financial Manager approval step of the workflow. Reports can only be forwarded to individuals with approver access: supervisors listed in the SFA Supervisor Hierarchy Maintenance table or financial managers.

- 1. Click Approve & Forward
- 2. Start typing the name of the additional approver in the User-Added Approver field
- 3. Select the approver
- 4. Add comments (optional)
- 5. Click Approve & Forward

| Approve & Forward Report: |                   |   |
|---------------------------|-------------------|---|
| User-Added Approver:      |                   |   |
|                           |                   |   |
| Comment:                  |                   |   |
| 1                         |                   |   |
|                           |                   |   |
|                           |                   |   |
|                           |                   |   |
|                           |                   |   |
|                           | Approve & Forward | С |